## Dolgozói ebéd rendelés online leadása

(segédlet)

A dolgozói ebéd leadásához a <u>https://kozpontebed.eatrend.hu</u> weboldalon keresztül a **BELÉPÉS** gombra kattintva tudsz bejelentkezni a személyes oldaladra.

Ide írd be a regisztrációnál megadott e-mail címedet és jelszavad.

| S https://vendeg.extrend.hu/login/ × +                                        |                                               | ~ - ¤ ×        |
|-------------------------------------------------------------------------------|-----------------------------------------------|----------------|
| ← → C ■ vendeg.eatrend.hu/login/<br>Ⅲ Alkalmazások / Dosta ■ MyGLS - Kezdőlap |                                               | Olvasäsi lista |
| Cent rend                                                                     | FÖOLDAL RÓLUNK ADATVÉDELEM KAPCSO T 🛞 BELÉPÉS | RENDELÉS       |
|                                                                               |                                               |                |
|                                                                               | Beatrend                                      |                |
|                                                                               | Belépés                                       |                |
|                                                                               | E-moll                                        |                |
|                                                                               | Jeiszo 👁                                      |                |
|                                                                               | Belépés                                       |                |
|                                                                               | Regisztróció Új jelszó                        |                |
|                                                                               |                                               |                |
|                                                                               |                                               |                |

A belépést követően láthatod az aktuális heti menüt, illetve a zöld nyíl megnyomásával a következő heti menüt.

### Fontos információk:

Megrendelésedet a szállítási napot megelőző **munkanapon 10 óráig** adhatod le. Minden hónapban **megadott keretösszeg** használható fel az ebédrendelés során. 30.000 Ft áll mindenki rendelkezésére, a rendszer ebből a keretből vonja a helyben fogyasztott és a hazavitt ételek díját is. Amennyiben átléped ezt a keretösszeget a további étkezések díja felszámításra kerül. A felületen mindig látni fogod az aktuális egyenleged pontos összegét.

A hónap zárásaként kapott számla továbbra is e-mailben érkezik, a befizetési határideje az azon feltüntetett fizetési határidő.

# Fontos, hogy hiányzás/betegség esetén mondd le az ebédet, különben a rendszer felszámolja.

Új szabály, hogy az elviteles ételeknél felszámításra kerül a doboz(ok) díja, erről a 3. oldalon olvashatsz részletesebben.

#### A rendelés folyamata:

A felületre belépve a képernyő jobb felső sarkában található "**Rendelés**" gombra kattintva indíthatod el a rendelés leadását.

Azon napok fejléce, melyekre választottál ki valamilyen ételt, pirosra változik.

|                 | <b>12. h</b><br>Aktuális hóna | <b>ét</b> – 2025.03.17 – 03.<br>pban felhasználható dolgozói ke | 21<br>retoszeg; 30.002 Ft |                                     |
|-----------------|-------------------------------|-----------------------------------------------------------------|---------------------------|-------------------------------------|
| Hétfő<br>03.17. | <b>Kedd</b><br>03.18.         | Szerda<br>03.19.                                                | Csütörtök<br>03.20.       | Péntek<br>03.21.                    |
|                 |                               | Menü                                                            |                           |                                     |
|                 |                               |                                                                 |                           | Tárkonyos sertésraguleves           |
|                 |                               |                                                                 |                           | Helyben fogyasztok egy 1 - +        |
|                 |                               |                                                                 |                           | Burgonyás tészta                    |
|                 |                               |                                                                 |                           | Helyben fogyasztok egy 1 - +        |
|                 |                               |                                                                 |                           | Rizsfelfújt, Baracklekvár, Porcukor |
|                 |                               |                                                                 |                           | Helyben fogyasztok egy 1 - +        |

A rendelés mennyiségének kiválasztásához kattints az étel melletti + gombra.

A megrendelés elküldése előtt tudsz módosítani a – vagy + gombokkal.

Kiemelten fontos, hogy amennyiben az ebédlőben vagy az irodai étkezeőben fogyasztod el a kiválasztott ebédet, minden kiválasztott tételnél **PIPÁLD KI** a **"Helyben fogyasztok egy adagot."** rubrikát, ellenkező esetben a doboz 150 Ft-os díja automatikusan hozzáadódik a rendelés végösszegéhez.

Elvitelre kért adagok esetén pedig kérjük **ne jelöljétek be ezt a rubrikát**, hiszen ebben az esetben az ételekhez dobozdíj kerül felszámításra.

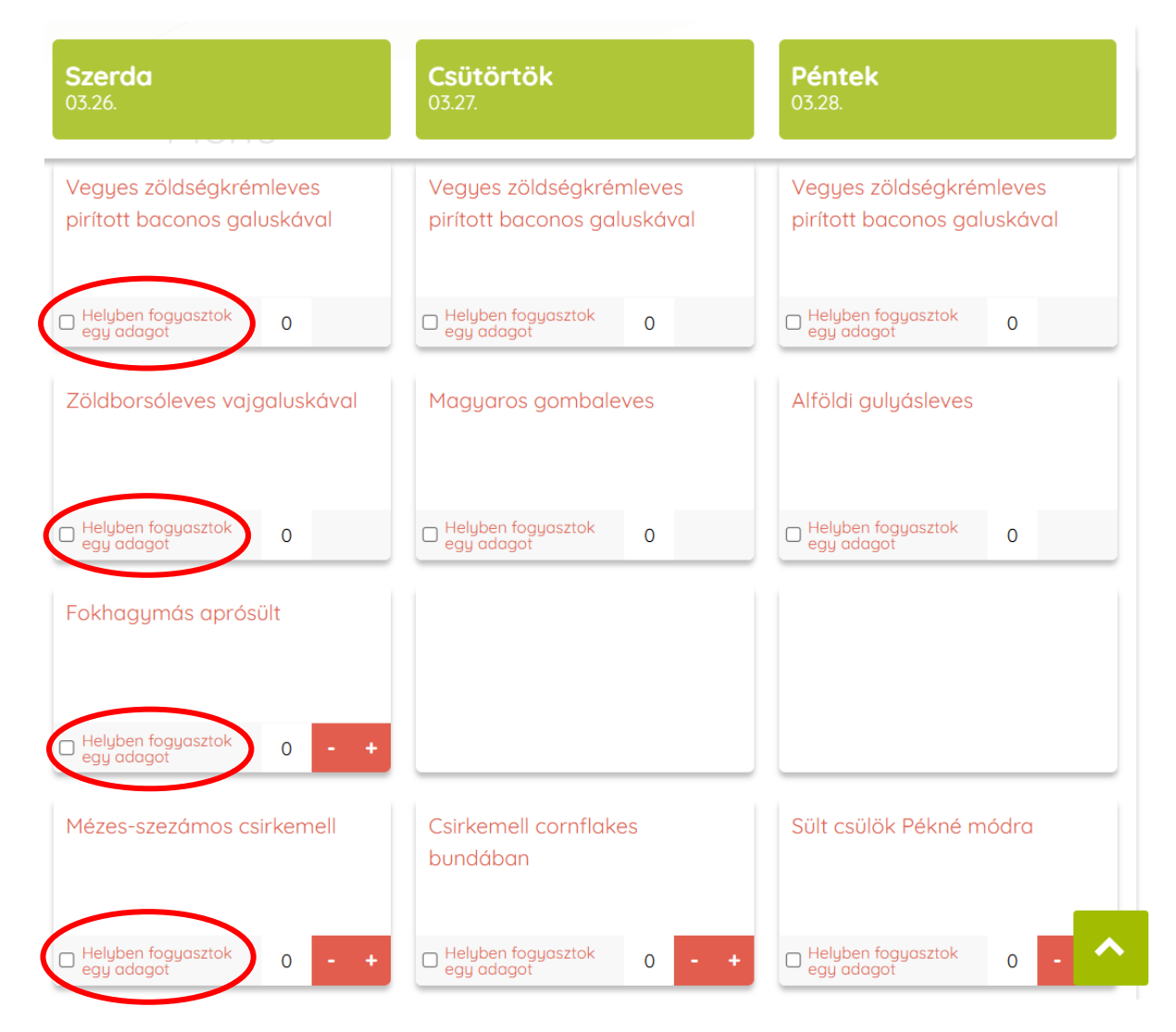

Ha kiválasztottad a kívánt mennyiségeket és a megrendelés módját, kattints a lap alján található **RENDELÉS ELLENŐRZÉSE** gombra. Itt ellenőrizheted a leadott rendelésedet.

|                    | Vitamin saláta                                         | Görögsaláta                                                                                 | Fitness saláta feta sajttal                                     | Francia saláta                  |
|--------------------|--------------------------------------------------------|---------------------------------------------------------------------------------------------|-----------------------------------------------------------------|---------------------------------|
|                    | Helyben fogyosztok 0 -                                 | + Helyben fogyasztak 1 - +                                                                  | 0 - +                                                           | Helyben fogyasztok egy adagot • |
|                    |                                                        | Rendelés határideje:                                                                        |                                                                 |                                 |
| Felhívjuk          | Megrendelésa<br>a figyelmeteket, hogy a kiszállított é | edet a szállítási napot megelőző munkanapo<br>teleket fogyasztás előtt újra kell melegíten  | n 10 óráig adhatod le.<br>i. Az azonnal el nem fogyasztott étel | leket hűtve tárold!             |
|                    | Aktuális hónap<br>Összes                               | ban felhasználható dolgozói k<br>en a hétre: 1200 Ft                                        | erctösszegi 30.000 Ft<br>delés ellenőrzése >                    |                                 |
|                    | Ren<br>8 Rimóczi Alexandra                             | delés áttek                                                                                 | kintése                                                         | 28.                             |
| 2025.03.25 Kedd    |                                                        |                                                                                             |                                                                 |                                 |
| Hercegnőburgonya   |                                                        |                                                                                             | 1 adag (                                                        | +1 doboz) 450 1                 |
| 2025.03.26, Szerda |                                                        |                                                                                             |                                                                 |                                 |
| Görögsaláta        |                                                        |                                                                                             | 1 adag (                                                        | +1 doboz) 750 F                 |
|                    |                                                        | Rendelés határideje:                                                                        |                                                                 |                                 |
| Felhívjuk          | Megrendelés<br>a figyelmeteket, hogy a kiszállított é  | edet a szállítási napot megelőző munkanapo<br>steleket fogyasztás előtt újra kell melegíter | n 10 óráig adhatod le.<br>ni. Az azonnal el nem fogyasztott éte | eleket hűtve tárold!            |
| Ar                 | mennyiben elfogy az aktuális havi dol                  | Fizetés:<br>gozói keretösszeg, úgy a fennmaradó étke                                        | zések ára is a hónap végén kerül kis                            | számlázásra.                    |
| Egyéb              | üzenet                                                 |                                                                                             |                                                                 |                                 |
|                    |                                                        |                                                                                             |                                                                 | ~                               |
|                    | Aktuális hónap                                         | ban felhasználható dolgozói k                                                               | eretösszeg: 30.000 Ft                                           |                                 |
|                    | < Vissza                                               | Összesen: 0 Ft                                                                              | endelés leadása >                                               |                                 |

Amennyiben módosítani szeretnél a rendeléseden, alul a **"Vissza"** gombra kattintva javíthatod. Törölni a **"Tétel törlésre jelölése**" gombbal lehetséges.

Ha mindent rendben találsz, kattints a **RENDELÉS LEADÁSA** gombra.

| Rendelés leadása                                 |                                  |                                            |                                                   |  |
|--------------------------------------------------|----------------------------------|--------------------------------------------|---------------------------------------------------|--|
|                                                  | A Rimóczi Alexandra              | 🖂 alexandra.rimoczi@eatrend.hu             | Ø                                                 |  |
|                                                  |                                  |                                            |                                                   |  |
| Köszönjük rendelését!                            |                                  |                                            |                                                   |  |
| Rendelésének azonosítója: <b>00052-25</b> (0 Ft) |                                  |                                            |                                                   |  |
|                                                  |                                  |                                            |                                                   |  |
|                                                  |                                  | 0 Ft                                       |                                                   |  |
|                                                  |                                  | 1.200 Ft kedvezménnyel                     |                                                   |  |
|                                                  |                                  | — Dolgozói keretösszeg —                   |                                                   |  |
| Ameni                                            | nyiben elfogy az aktuális havi a | dolgozói keretösszeg, úgy a fennmaradó étl | kezések ára is a hónap végén kerül kiszámlázásra. |  |

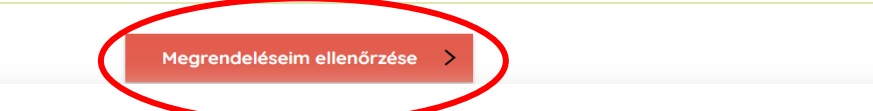

A lap alján megjelenő " Megrendeléseim ellenőrzese" gombra kattintva ellenőrizheted a megrendelésedet vagy a kezdőoldalon kattints a neved mellett található nyílra, ahol a legördülő menüben ki tudod választani a **"MEGRENDELÉSEIM"** menüpontot.

| eatrend<br>etelünk az ételünk |                   | FÖOLDAL ADATVÉDELEM              |      | RI ALEXANDRA - RENDELÉS |
|-------------------------------|-------------------|----------------------------------|------|-------------------------|
|                               | Rend              | lelések ellenő                   |      | LÉSEIM                  |
|                               | Rimóczi Alexandra | alexandra.rimoczi@eatrend.hu 🧕 🧕 | /    | _                       |
| 2025-03-24, Hétfő             |                   |                                  | 0 Ft | #00052-25 - Megtekintés |
|                               |                   |                                  |      |                         |

Itt láthatod a leadott megrendeléseket. A **megtekintésre** kattintva ellenőrizheted a rendelésed tartalmát.

|                   | Reno                | delések ellenőrzése              |                         |
|-------------------|---------------------|----------------------------------|-------------------------|
|                   | 2 Rimóczi Alexandra | alexandra.rimoczi@eatrend.hu 🧕 🧕 |                         |
| 2025-03-24, Hétfő |                     |                                  | #00052-25 - Megtekintés |
|                   |                     |                                  |                         |

| 00052-25                                                                     | 5 számú rendelés |
|------------------------------------------------------------------------------|------------------|
|                                                                              |                  |
| 2025.03.25. Kedd                                                             |                  |
| Tétel törlésre jelőlése 🔶 1 × K2, Hercegnőburgonya (+1 doboz) 450 Ft         |                  |
| 2025.03.26, Szerda                                                           |                  |
| □ Tétel törlésre jelölése → 1 × SA, Görögsaláta (±1 doboz) 750 Ft            |                  |
| 1× <b>, Dolgozói keretösszeg</b> -1.200 Ft                                   |                  |
| Összesen: 0 Ft                                                               |                  |
| Megrendelő:                                                                  |                  |
| Kapcsolattartás: Rimóczi Alexandra, alexandra.rimoczi@eatrend.hu, 0630110947 | 8                |

Rendelést törölni/módosítani a tárgynapot megelőző munkanap **10:00 óráig** van lehetőség a "**Tétel törlésre jelölése**" gombbal.

A folyamat végén a kijelentkezés gombbal léphetünk ki a felületről.

| FŐOLDAL         | ADATVÉDELEM       | KAPCSOLAT    | RIMÓCZI ALEXANI  | DRA <del>-</del> | RENDELÉS |
|-----------------|-------------------|--------------|------------------|------------------|----------|
|                 |                   |              | SZEMÉLYES PROFIL |                  |          |
|                 |                   |              | 🐂 MEGRENDELÉSEIM |                  |          |
| 10czi@eatren    | nd.hu 🦻 🤗         |              |                  |                  |          |
| : / Saját ételł | hordóban kérem az | ebédet.      | ORIJELENTREZES   |                  |          |
| 5.03.24         | 4 - 03.28         | >            |                  |                  |          |
| álható do       | olgozói keretös   | sszeg: 29.55 | 0 Ft             |                  |          |
|                 | Csi               | itörtök      | Pénte<br>03.28   | k                |          |

### Jó étvágyat kívánunk!